# BESTÄLL MOBILT BANKID VIA MOBILBANKEN TILL ANNAN ENHET

Här följer en steg-för-steg guide för hur du aktiverar till annan enhet.

En säkerhetsåtgärd för att skydda dig emot distansbedrägerier krävs det att du tillåter Platstjänster och Bluetooth på din gamla och nya telefon/surfplatta för att vi ska kunna säkerställa att de befinner sig på samma plats.

1. Klicka på Meny ikonen och välj Övriga tjänster > BankID.

2. Klicka på knappen "Skaffa Mobilt BankID till annan enhet".

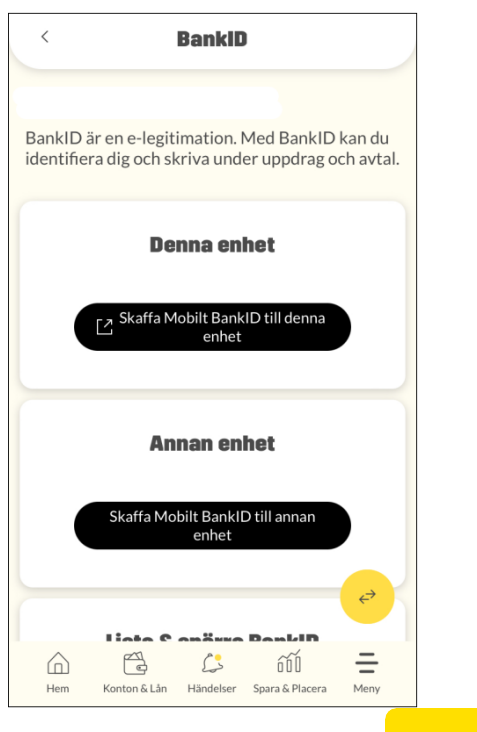

Sparbanken Syd

### 3. Markera ett alternativ

- Flytta Mobilt BankID till annan enhet
- Hämta nytt Mobilt BankID till annan enhet

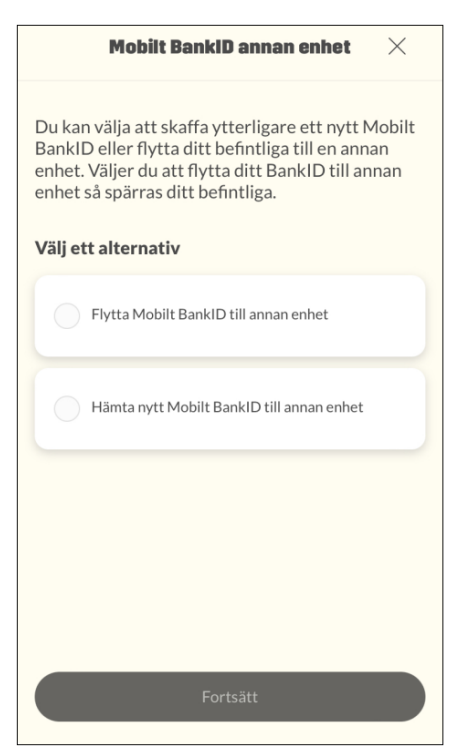

4. Läs igenom villkoren för BankID. Godkänn dem genom att aktivera knappen till höger om OK, och då aktiveras knappen Acceptera. Klicka på Acceptera.

| Villkor $\downarrow$                                                                                                    |                  |
|----------------------------------------------------------------------------------------------------|------------------|
| ALLMÄNNA VILLKOR BANKID<br>2023-11-01<br>Other 1                                                                                                    |                  |
| 1. ALLMÄNT OM BANKID                                                                                                    |                  |
| Tjänsterna i dessa allmänna villkor tillhandahålls<br>av Sparbanken Syd, nedan kallad "Banken".<br>Banken är en sparbank och har tillstånd att<br>bedriva bankrörelse. Banken står under<br>Finansinspektionens tillsyn.                      |                  |
| BankID är en personlig elektronisk legitimation,<br>dvs. en e-legitimation, som kan användas för<br>legitimering (identifiering) och signering<br>(underskrift) hos företag och myndigheter med<br>e-tjänster. Banken är utfärdare av BankID. |                  |
| Banken utfärdar två typer av BankID: Mobilt                                                                                                    | OK               |
| ок                                                                                                    |                  |
| Avbryt Acceptera                                                                                                    | Avbryt Acceptera |
|                                                                                                    |                  |
|                                                                                                    | barbanken Syd    |

5. Skriv under med din säkerhetskod att du godkänner att ett nytt BankID beställs.

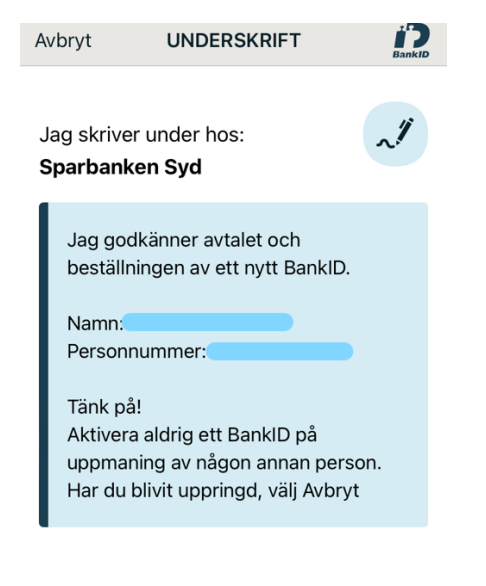

#### Skriv under med säkerhetskod

6. Klicka på knappen Hämta Mobilt BankID.

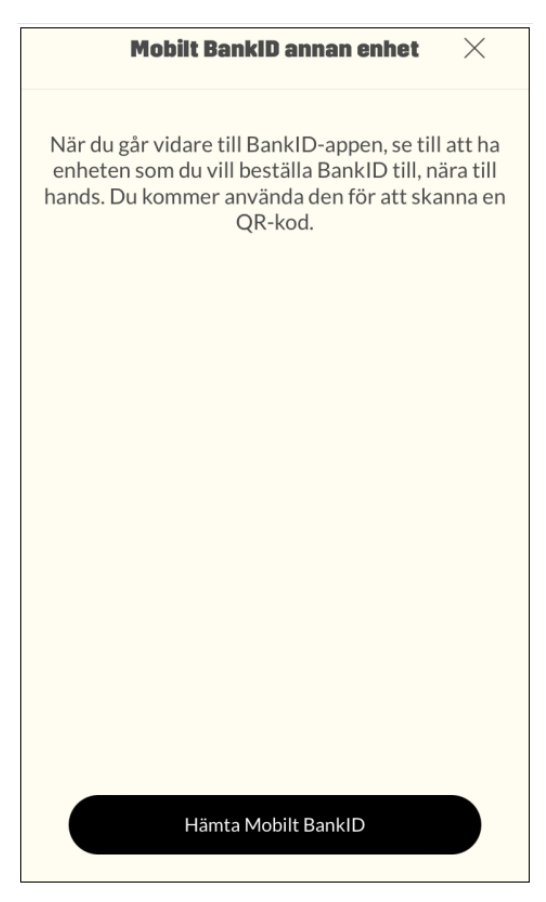

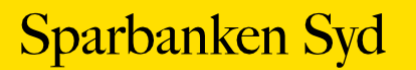

## Flytta Mobilt BankID till annan enhet

7. Skanna QR koden med den enhet du vill flytta BankID:et till.

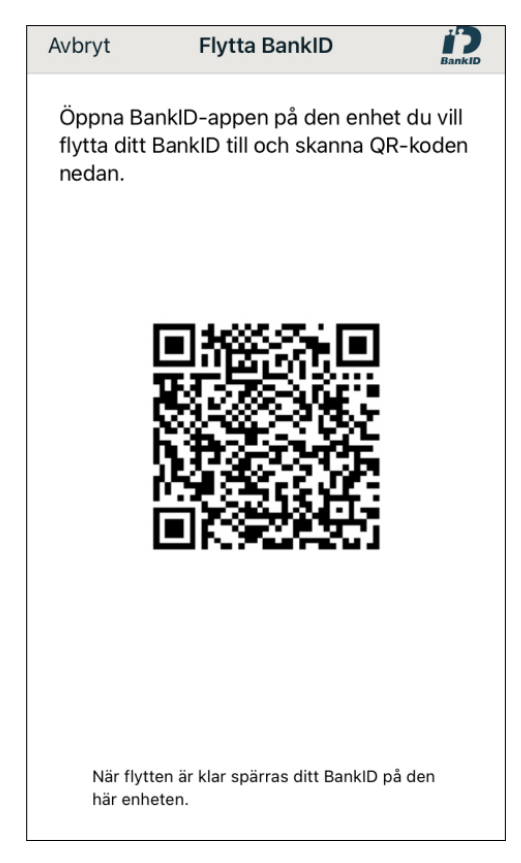

- 8. Bekräfta din nuvarande säkerhetskod för att slutföra aktiveringen. Ange koden och klicka på Flytta.
- 9. Flytten av Mobilt BankID är klar och kan användas på din nya enhet. Ditt Mobila BankID på din gamla enhet är spärrad.

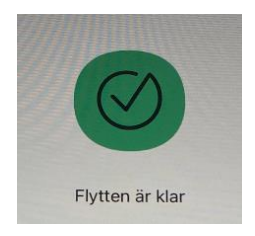

Sparbanken Syd

### Hämta Mobilt BankID till annan enhet

10. Skanna QR koden med den enhet du vill hämta ett nytt BankID till

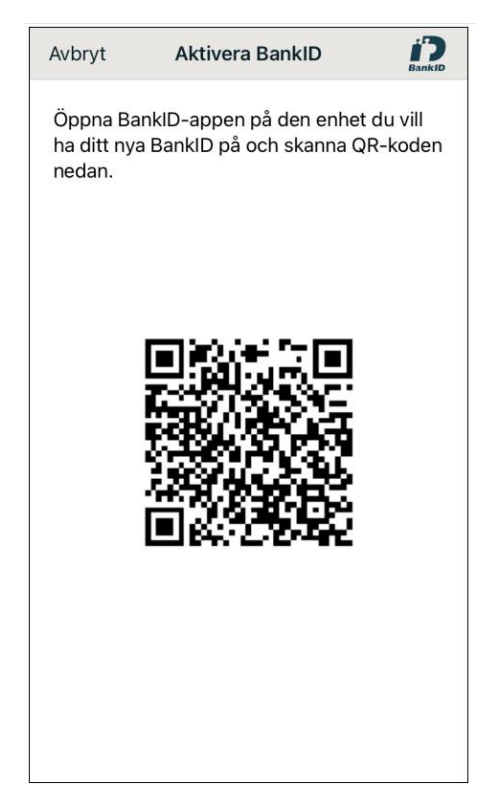

- 11. Bekräfta din nuvarande säkerhetskod för att slutföra aktiveringen. Ange koden och klicka på Aktivera.
- 12. Ditt nya Mobila BankID är skapat och klart att använda.

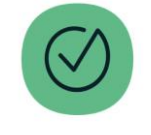

Aktiveringen är klar!

Du har nu ett nytt BankID.

Sparbanken Syd